# 공급업체용 ePro: 변경사항

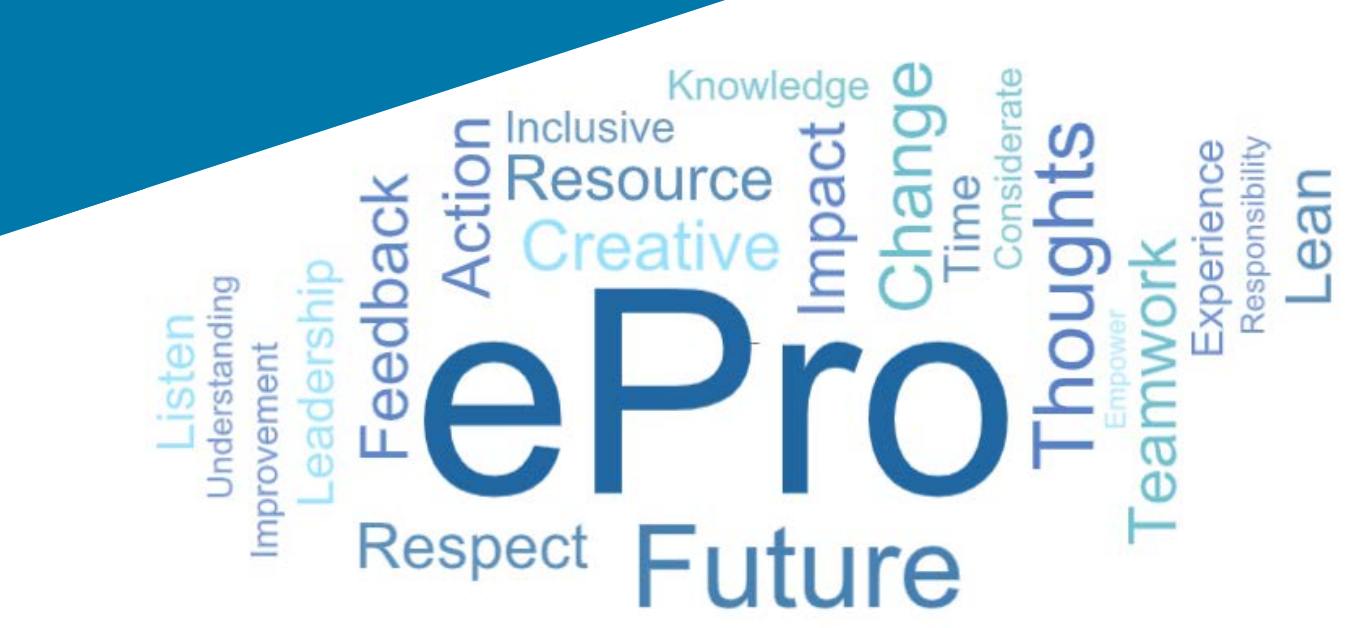

#### ePro(Jaggaer)란?

#### 공급업체 관계 관리, 간접재 또는 서비스 물색, 승인을 위한 사용이 용이한 단일 글로벌 시스템

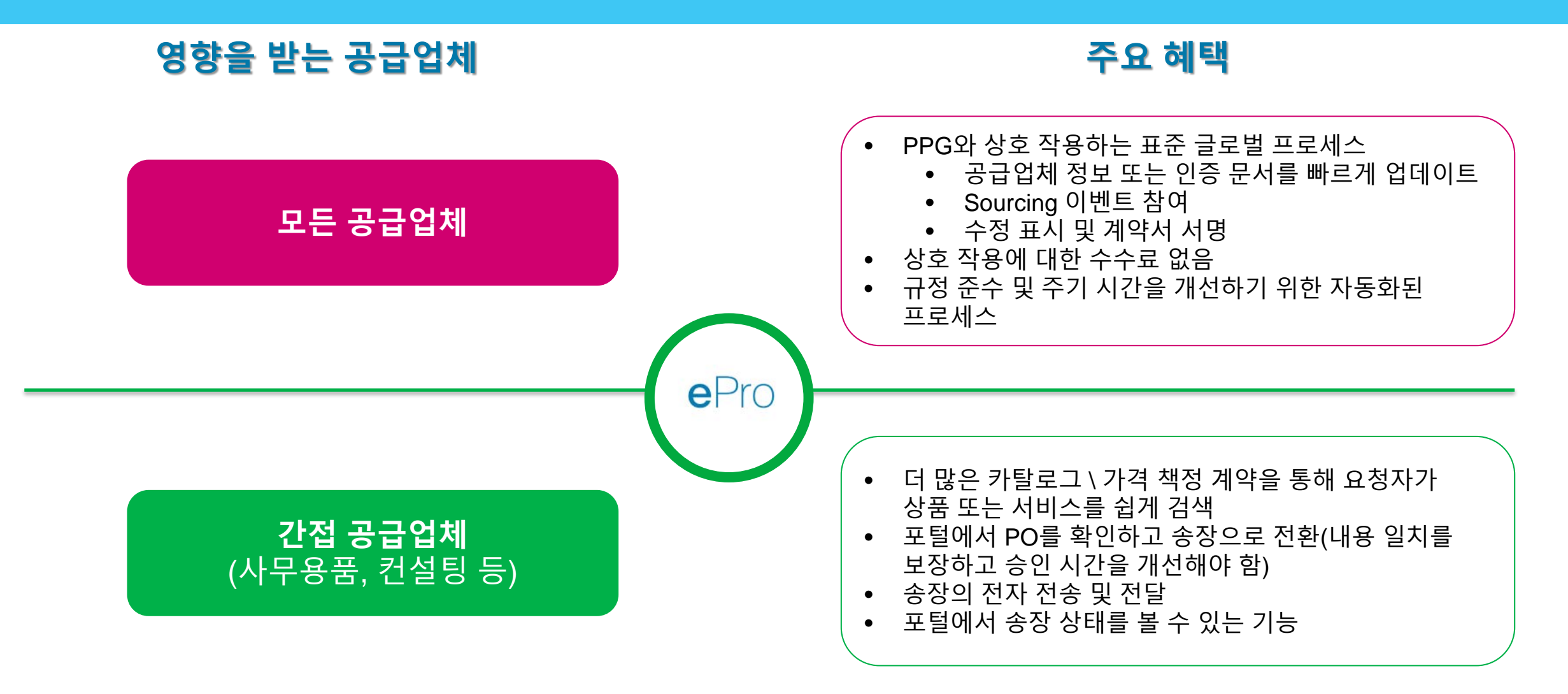

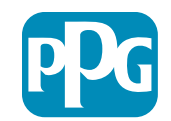

### ePro 프로젝트의 범위

ePro는 S2S(Source to Settle) 프로세스의 효율성을 개선하는 단일 플랫폼입니다. PPG에서 공급자로부터 제품이나 서비스를 수급할 때부터 그러한 제품 및 서비스의 대금 지불을 회계 업무 관점에서 정식으로 합의할 때까지 일어나는 모든 활동을 포함합니다.

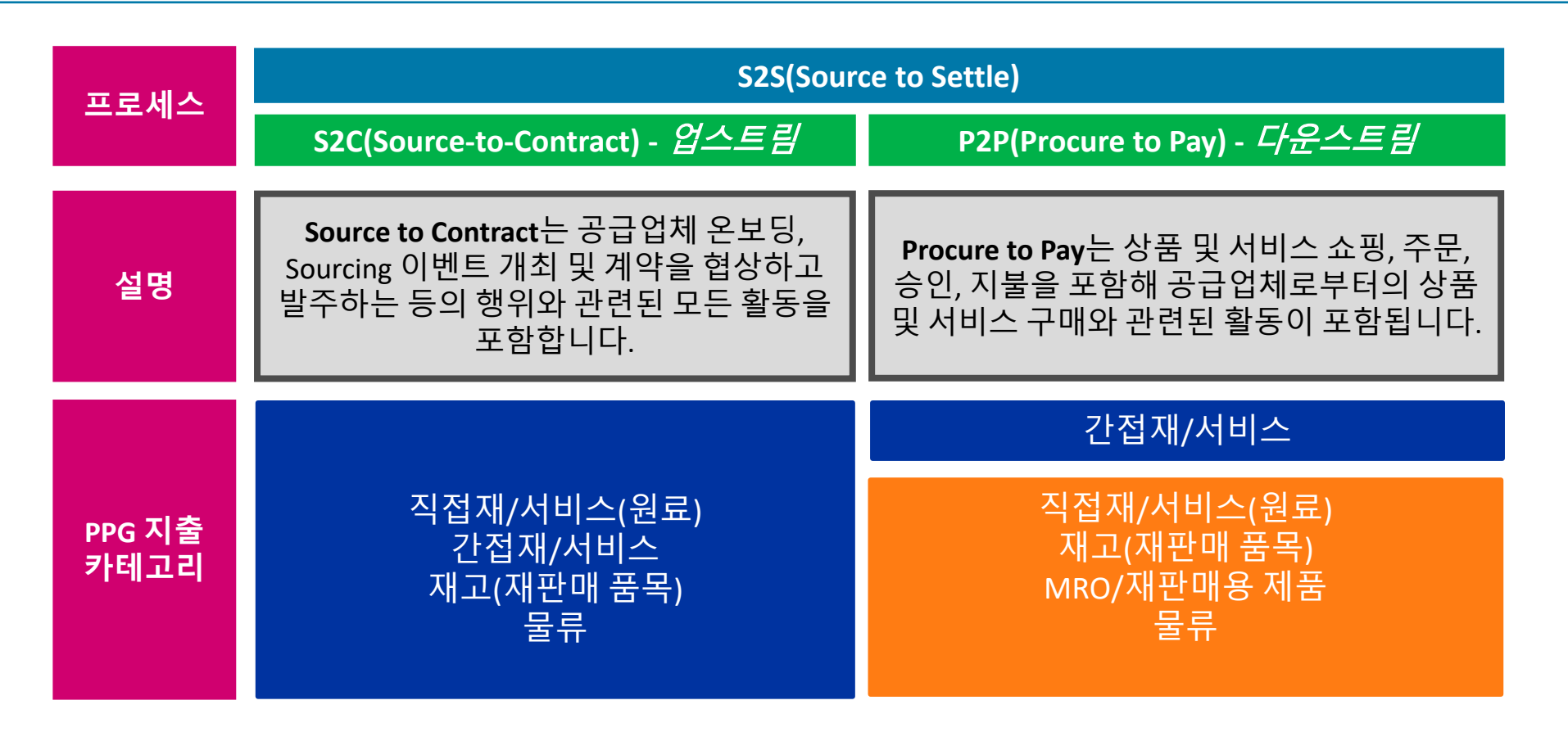

Standardize. Optimize. Globalize.

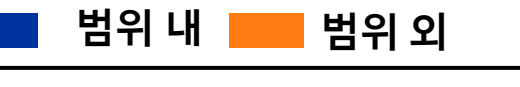

공급업체의 큰 변화

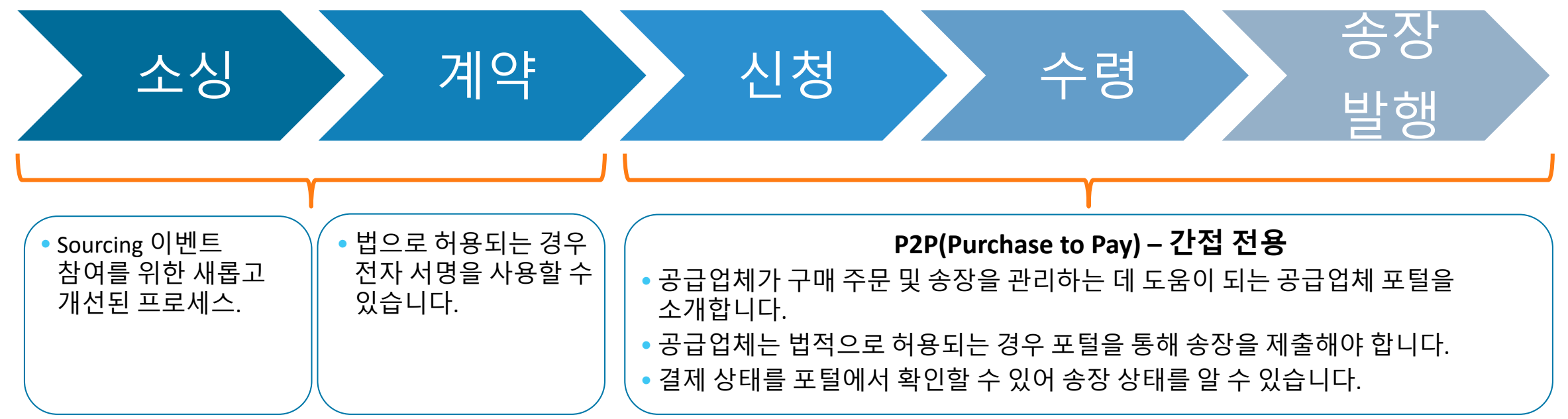

#### 공급업체 관리

| • 모두 공급업체 활동은<br>ePro에서 시작됩니다.<br>그러므로 공급업체는<br>필수 ePro를 사용하여<br>공급 업체 정보를<br>업데이트해야 합니다. | • 자동화된 워크 플로우는<br>ePro에서 공급업체를<br>생성하거나 정보를<br>변경하는 주기 시간을<br>감소시켜야 합니다. | • 프로세스 속도를 높이는<br>데 필요한 양식, 인증서 및<br>기타 문서를 업로드할 수<br>있습니다. | • 공급업체는 ePro 사용에<br>대한 수수료를 지불하지<br>않습니다. |
|-------------------------------------------------------------------------------------------|--------------------------------------------------------------------------|-------------------------------------------------------------|-------------------------------------------|
|                                                                                           |                                                                          |                                                             |                                           |

e

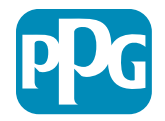

## 주요 날짜 및 메시지

| 시점              | 메시지                                                                                                    |
|-----------------|----------------------------------------------------------------------------------------------------|
| 3월 - 5월         | 목표 공급업체에는 등록과 온보딩 활동이 완료될 때까지 매주 전달 사항을 보내드립니다.<br><b>다음 단계는?</b><br>• 정보, 지침 및 도움말 문서로 이동하는 링크를 포함한 후속 이메일을 보내드립니다.<br>• <u>eProPPG@jaggaer.com</u> 에서 보내는 이메일에 등록 링크가 포함되어 있습니다(이 링크는 72시간<br>후에 만료되므로 신속한 조치가 필요함).<br>• 등록 후 <u>eProPPG@jaggaer.com</u> 에서 별도의 이메일을 보내드리니 이를 통해 ePro(온보딩)에서<br>정보를 인증하시면 됩니다.<br>• 모든 필수 필드가 정확하게 채워져 있는지 확인하십시오.<br>• 이 필드를 올바르게 채우지 않으면 ePro를 통한 PPG와의 거래 기능에 영향을 미칠 수<br>있습니다. |
| 3월 23일<br>4월 6일 | 상호 작용하는 위치가 활성화되면 ePro 포털을 통해 거래 관리를 시작할 수 있습니다.<br>• 3월 23일 – 벨기에, 캐나다, 체코공화국, 덴마크, 핀란드, 아일랜드, 네덜란드, 노르웨이, 폴란드,<br>슬로바키아, 스웨덴, 영국, 미국<br>• 4월 6일 – 오스트리아, 프랑스, 독일, 헝가리, 이탈리아, 포르투갈, 스페인, 스위스, 터키                                                                                                    |

Ariba에서 ePro로의 전환에 관한 정보는 Go-Live에 접근할 때 <u>공급업체 정보 포털</u>을 확인하십시오.

е

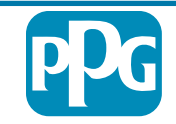

Standardize. Optimize. Globalize.

# 등록할 때 알아야 할 사항

| 정보 제공         | <ul> <li>모든 필드가 필수는 아니지만 더 많은 필드를<br/>작성할수록 PPG에서의 상품 및 서비스 제공에 참여할<br/>가능성이 커집니다.</li> <li>가능한 한 많이 작성해 주십시오.</li> </ul> |
|---------------|----------------------------------------------------------------------------------------------------|
| 데이터<br>유효성 검사 | • ERP 시스템에서 데이터를 로드했습니다. 모든<br>정보가 정확한지 확인하고 필요한 경우 정보를<br>업데이트하십시오.                                                      |
| 프로필 검토        | <ul> <li>수신할 알림(보안, PO 영수증 등)을 설정할 수<br/>있습니다.</li> <li>PPG와의 원하는 비즈니스 방식을 지원하도록 계정을<br/>설정하십시오.</li> </ul>               |

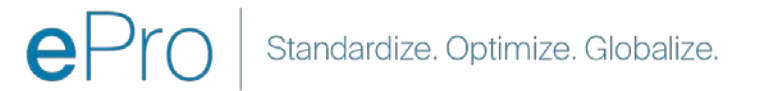

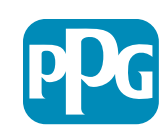

# 공급업체용 ePro: 등록 및 계정 활성화

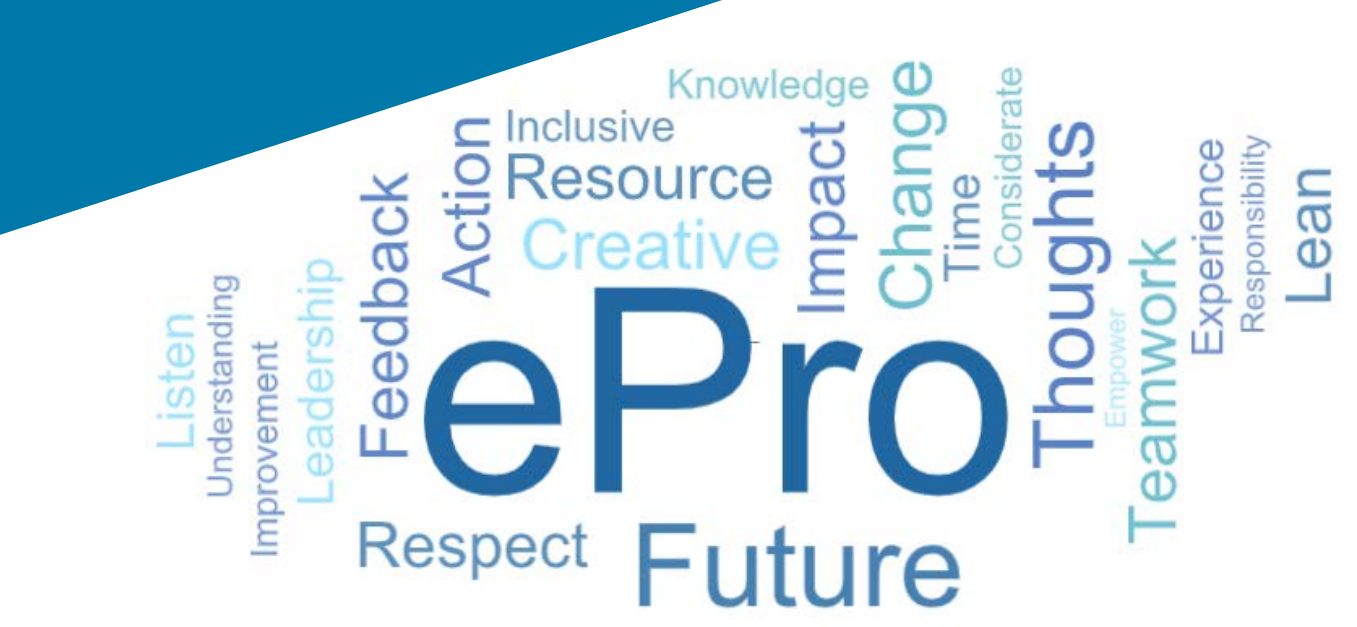

#### 1단계: 초대 이메일의 링크를 따라 로그인하십시오.

#### Registration on PPG Industries 2

NP noreply-prep@jaggaer.com To Mariya Petrova 
 ← Reply
 ≪ Reply All
 → Forward
 ····

 Thu 07/01/2021 08:07

Dear Webinar Consulting, Inc.,

 The Buyer Organization PPG Industries 2 has registered you to use <a href="https://eur04.safelinks.protection.outlook.com/?ur1ehttps:%34%2F%2Fppg2-prep.app.jaggaer.com%2F&amp;data=04%7C01%7Cmariya.petrova%40xoomworks.com%2F&amp;data=04%7C01%7Cmariya.petrova%40xoomworks.com%2FCe2d0f56db180412da05b08d8b2d277fa%7C1c491264ed964c6f8c5227407d680c2a%7C0%7C0%7C0%7C637455964337139257%2FUnknow%7CTWFpbG2sb3d8eyIWIjoiMC4wLjAwMDAiLCIQIjoiV2luMzliLCIBTil6Ik1haWwILCIX/CI6Mn0%3D%2FC1000&amp;sdata=PpS6KTaV97Qu%2B5z57roBqaU95UIXA9qfLrGEuKt6KU%3D&amp;reserved=0</td>

Your Username is: webinarconsulting Your Password is: 9740187664

- 사용자 이름과 암호를 입력합니다.
- "Enter(입력)" 버튼을 클릭합니다.

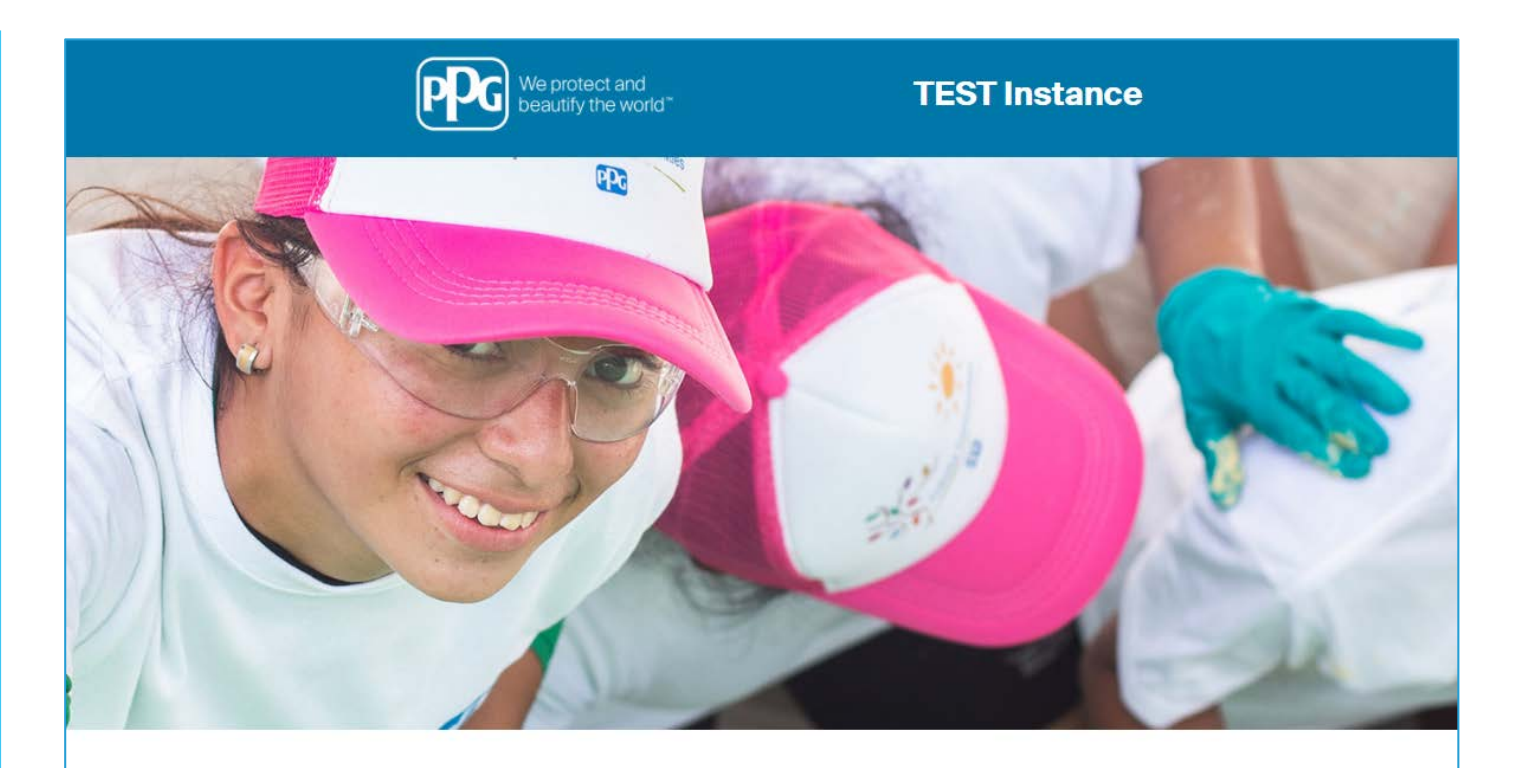

| OGIN                   |       | HELPDESK                                                      | SUPPLIER REGISTRATION                                                                                             |
|------------------------|-------|---------------------------------------------------------------|----------------------------------------------------------------------------------------------------|
| webinarconsulting      |       | Phone 844-217-0017<br>Email customersupport@bravosolution.com | Please fill-in the registration form and insert<br>the information related to your company and<br>its activities. |
|                        |       |                                                               | REGISTER                                                                                                    |
| CANNOT ACCESS MY ACCOU | NT    |                                                               |                                                                                                    |
| PPG SSO                | ENTER |                                                               |                                                                                                    |

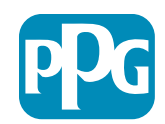

#### 2단계: 이용 약관 동의

- "lagree(동의합니다)" 라디오 옵션을 선택합니다.
- "Next(다음)" 버튼을 클릭합니다.

#### 3단계: 글로벌 ID 계정 생성

 이메일 주소가 아직 Jaggaer에 없는 경우 글로벌 ID 암호 필드를 입력하고 "Create Global Identity Account(글로벌 ID 계정 생성)" 버튼을 클릭합니다.

| beautify the world*                                                                                             |                                                                                                    | TEST Instance                                                                                                    |                                                                                                    |
|----------------------------------------------------------------------------------------------------|----------------------------------------------------------------------------------------------------|----------------------------------------------------------------------------------------------------|----------------------------------------------------------------------------------------------------|
|                                                                                                    |                                                                                                    |                                                                                                    | Adobe PDF fi                                                                                            |
|                                                                                                    |                                                                                                    | ePro Terms of Use                                                                                                    |                                                                                                    |
| This system is If                                                                                               | pen to worldwide access and therefore NO Expo<br>you are unsure as to whether or not your data is<br>If you have any | rt Controlled Technical Data can be placed in the ePro (Jaggaer) system e<br>export controlled, please contact your company's export control departme<br>questions about this message, please see your PPG contact for clarificati | environment for storage or communication purposes.<br>ent for the classification determination.<br>ion. |
| I agree                                                                                                    | O I do not agree                                                                                                    |                                                                                                    |                                                                                                    |
| Concernant and the second second second second second second second second second second second second second s |                                                                                                    |                                                                                                    |                                                                                                    |

| Correct Diolal Identity (Ann Brown)         Vour email address does not appear to be in the JA00AER Olobal Identity system. You or endertials to access all portative where the authentication method is accepted or enderties to access all portative where the authentication method is accepted ball dentity Username (mail address) and leastly Username (mail address) and leastly Username (mail address) and leastly Username (mail address) and leastly Password (min 8 characters, including 1 numeric and 1 special character)         Infine Olobal Identity Password         Infine Olobal Identity Password |                                                                                                    |            |
|----------------------------------------------------------------------------------------------------|----------------------------------------------------------------------------------------------------|------------|
| Vour email address does not appear to be in the JAGOAER Global Identity system You<br>or endertial seaters a Global Identity Account, which allows you to use unique set of<br>condential to access all portains where this authentication method is accepted<br>and Identity Usemame<br>multitype binar<br>obail Identity Desmane (email address)<br>trips activor3@condends.com<br>obail Identity Password (min 8 characters, including 1 numeric and 1 special character)<br>                                                                                                    | JAGGAER Global Identity (Ann Brown)                                                                                                    |            |
| cal Identity Username<br>multingwolhar<br>abla Identity Username (email address)<br>hypertors@commode.a.cm<br>abla Identity Password (min 8 characters, including 1 numeric and 1 special character)<br><br>mfrm Global Identity Password<br>                                                                                                    | Your email address does not appear to be in the JAGGAER Global Identity system. You<br>in will need to create a Global Identity Account, which allows you to use unique set of<br>credentials to access all portals where this authentication method is accepted | u          |
| Insultigenolati<br>Insultigenolati<br>Information (International Address)<br>Inform Global Identity Password (min 8 charactere, including 1 numeric and 1 special charactere)<br>Inform Global Identity Password<br>Craws Global Identity Account X Cancel Login                                                                                                    | Local Identity Username                                                                                                    |            |
| niya petrova@xoomuorka.com<br>bali Menthy Password (min 8 charactere, including 1 numeric and 1 special character)<br>                                                                                                    | Global Identity Username (email address)                                                                                                    |            |
| obal Identity Password (min 8 charactere, including 1 numeric and 1 special character) Infrm Global Identity Password Creats Global Identity Account X Cancel Login                                                                                                    | nariya.petrova@xoomworks.com                                                                                                    |            |
| nfirm Global Identity Password Greate Global Identity Account X Cancel Login                                                                                                    | Global Identity Password (min 8 characters, including 1 numeric and 1 special character)                                                                                                    |            |
| nfirm Global Identity Password Create Global Identity Account X Cancel Login                                                                                                    |                                                                                                    |            |
| Orvers Oldal Identity Account X Cancel Login                                                                                                    | Confirm Global Identity Password                                                                                                    |            |
| Create Global Identity Account Cancel Login                                                                                                    |                                                                                                    |            |
|                                                                                                    | Creste Global Identity Account Cancel Lo                                                                                                    | ogin       |
| RIGHT 2000 - 2021 JAGGAER ~ Back to To                                                                                                    | PYRIGHT 2000 - 2021 JAGGAER ~ Bac                                                                                                    | ack to Top |

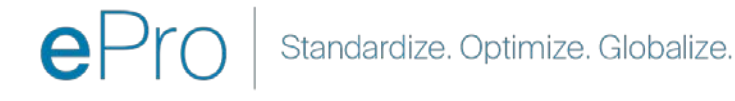

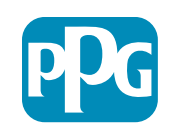

공급업체 작업

9

#### 4a단계: 등록 데이터

빨간색 별표(\*)로 표시된 필드는 필수입니다.

- Legal Organization Name(법적 조직 명칭)\* -법인 설립 인가증에 표시된 조직 명칭
- Tax ID Number(세금 ID 번호)\* 세금 식별 번호는 세법에 따라 IRS에서 사용하는 9자리 추적 번호입니다.
- Corporate Country(기업 국가)\* 공급업체의 본사 국가
- Corporate Address(기업 주소)\* 공급업체의 본사 주소
- Corporate City(기업 도시)\* 공급업체의 본사 도시
- Corporate State/Region(기업 주/지역)\* 공급 업체의 본사 주/지역
- Corporate Postal/Zip Code(기업 우편번호)\* -공급업체의 본사 우편번호
- Corporate Phone Number(기업 전화번호)\* -공급업체의 본사 전화번호

| Registration Data                                                  |                          |                       |                           |
|--------------------------------------------------------------------|--------------------------|-----------------------|---------------------------|
| Registration Data                                                  | Basic Profile Forms      | My Category Selection | Registration Confirmation |
| Organization Details                                               |                          |                       | Save & Continue           |
|                                                                    |                          |                       |                           |
| * Legal Organization Name                                          | Webinar Consulting, Inc. |                       |                           |
| * Tax ID Number A Please exclude any spaces or special characters. | 99988899999              |                       |                           |
| EU VAT Number<br>Please exclude any spaces or special characters.  |                          |                       |                           |
| * Corporate Country                                                | UNITED STATES            |                       |                           |
| * Corporate Address                                                | 700 Brickyyard Dr Ithaca |                       |                           |
| * Corporate City                                                   | New York                 |                       |                           |
| * Corporate State/Region                                           | New York 🗸               |                       |                           |
| * Corporate Postal/Zip Code                                        | NY 14858                 |                       |                           |
| * Corporate Phone Number                                           | + 1 412 774 97680        |                       |                           |
| Dun & Bradstreet                                                   |                          |                       |                           |
| Web site                                                           |                          |                       |                           |
| MDM ID                                                             |                          |                       |                           |
| Preferred Currency                                                 | <b>v</b>                 |                       |                           |

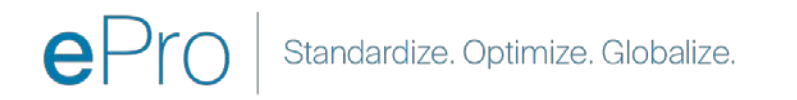

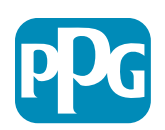

공급업체 작업

10

#### 4b단계: 등록 데이터

User Details(사용자 세부 정보) 섹션에서 빨간색 별표(\*)로 표시된 모든 필수 필드를 입력하고 페이지 상단의 "Save & Continue(저장하고 계속하기)" 버튼을 클릭합니다.

- First Name(이름)\* 공급업체의 이름
- Last Name(성)\* 공급업체의 성
- Username(사용자 이름)\* 공급업체를 고유하게 식별하는 이름
- User Email Address(사용자 이메일 주소) 자동으로 채워짐
- Preferred Language(기본 설정 언어)\* -공급업체가 사용할 언어
- Time Zone(시간대)\* 공급업체 국가의 현지 시간

| First Name                                                                                                    | Anna                                                            |
|----------------------------------------------------------------------------------------------------|-----------------------------------------------------------------|
| F Last Name                                                                                                    | Brown                                                           |
| <ul> <li>Username<br/>(please do not forget your username)</li> </ul>                                                                                                    | webinarconsulting                                               |
| User Email Address<br>IMPORTANT: This email address will be used for access to the<br>site and for all communications. Please ensure you enter the<br>address correctly. Please use ';' (semicolon) to separate multiple<br>addresses. | anna.brown@gmail.com                                            |
| User Phone Number                                                                                                    |                                                                 |
| Preferred Language                                                                                                    | English (USA) 🗸                                                 |
| K Time Zone                                                                                                    | (GMT - 5:00) Eastern Time (US & Canada), New York, Indianapolis |

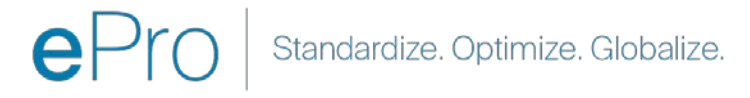

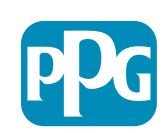

#### 5a단계: 기본 프로필 양식

 
 Supplier Organization Profile(공급업체 조직 프로필)에서 관련 정보를 모두 작성하고 "Save & Continue(저장하고 계속하기)" 버튼을 클릭합니다.

 빨간색 별표(\*)로 표시된 필드는 필수입니다.
  Basic Prof Registration
 Registration Data

Supplier Organiz

siness Type siness Type Of

unber of Empl

war Established

Supplier Regions

- Business Type(비즈니스 유형)\* 회사를 가장 잘 설명하는 옵션(동업, 법인, 자영업자)
- Supplier Regions(공급업체 지역)\* 공급업체가 상품/서비스를 제공할 수 있는 지역(예: USCA, EMEA)
- **Supplier Activities(공급업체 활동)\*** 회사가 다음 활동에 참여하는 경우
  - 방사성 물질을 포함하는 활동
  - 화학적 또는 생물학적 무기 활동
  - 군사 활동
  - 상기 항목 중 해당하는 사항 없음
- Supplier Code of Conduct Indicator(공급업체 행동 강령 표시기)\* - PPG의 글로벌 공급업체 행동 강령을 읽고 예/아니요 옵션으로 준수 여부를 표시합니다.
- Supplier Sustainability(공급업체 지속 가능성) PPG의 공급업체 지속 가능성 정책을 읽고 예/아니요 옵션으로 준수 여부를 표시합니다.
- Supplier Data Privacy(공급업체 데이터 개인 정보 보호) - 예/아니요 옵션으로 데이터 개인 정보 보호법 준수 여부를 표시합니다.

| Form                              | Supplier Ophoarding                   | Questionnoire                                     |                                                                                                    |                                                                                                    |                                                                                                    |                                                                      |         |
|-----------------------------------|---------------------------------------|---------------------------------------------------|----------------------------------------------------------------------------------------------------|----------------------------------------------------------------------------------------------------|----------------------------------------------------------------------------------------------------|----------------------------------------------------------------------|---------|
| Form                              | n: Supplier Unboarding                | Questionnaire                                     |                                                                                                    | <u></u>                                                                                                    |                                                                                                    |                                                                      |         |
|                                   |                                       | Desire Profile Forms                              | Ny cenegory perection                                                                                                    | Registration Commission                                                                                                    | The X Cancel                                                                                                    |                                                                      |         |
| Profil                            | le                                    |                                                   |                                                                                                    |                                                                                                    |                                                                                                    |                                                                      |         |
|                                   | Description                           |                                                   |                                                                                                    | Response                                                                                                    |                                                                                                    |                                                                      |         |
|                                   | Doing Business As (DBA)               |                                                   |                                                                                                    | Charactere available 2008                                                                                                    |                                                                                                    |                                                                      |         |
|                                   | Does your organization go by any a    | dditional names or aliases?                       |                                                                                                    | Characters evaluate 2008                                                                                                    |                                                                                                    |                                                                      |         |
|                                   | Please pick the option that best      | describes your company.                           |                                                                                                    | Corporation                                                                                                    |                                                                                                    |                                                                      |         |
| if Other selected, please specify |                                       | pur busitess type                                 |                                                                                                    | Characters available 7000                                                                                                    |                                                                                                    |                                                                      |         |
|                                   | If Private, please list the owner(s). |                                                   |                                                                                                    |                                                                                                    | 1                                                                                                    |                                                                      |         |
|                                   | Annual Sales                          | Please indicate your total annual sales for the t | ast completed year.                                                                                                    | Consistent austication and an                                                                                                    | I.                                                                                                    | 5                                                                    |         |
|                                   | Supplier Activities                   | • Is your company involved in any of the follow   | /ng activities?                                                                                                    |                                                                                                    | Chemical or b<br>Chemical or b<br>Military activi<br>None of the A                                                                                                    | Involve radioactive materials<br>sological weapons activities<br>bes |         |
|                                   | Corroany Type                         | Please check all that apply                       |                                                                                                    |                                                                                                    | Chistributor<br>Manufacture<br>Coler<br>Cogettics Provi<br>Service Provi                                                                                                    | ider<br>Ber                                                          |         |
|                                   | Company Type Other                    | If Other selected; please specify,                |                                                                                                    |                                                                                                    | Chearters and                                                                                                    | elle 2000                                                            |         |
|                                   | Union Employees                       | Are any of your employees represented by a Un     | ion?                                                                                                    |                                                                                                    | *                                                                                                    |                                                                      |         |
|                                   | Union Expration Date                  | Please indicate the closest expiration date for i | iny Union contract.                                                                                                    |                                                                                                    | Allenizopyx                                                                                                    | <b>n</b>                                                             |         |
|                                   | Disatter Plans                        | Piesse indicate all that apply for which you have | e established plans in case of disaster                                                                                                    | Alternative in     Autoritation     Autoritation     Back up for o     Communicat     Contingency     Ordingency     Other     Own transport | Initial-Carry Good (K)<br>Initial-Carry Good (K)<br>Initial-Carry States<br>Initial-Carry States<br>Initial-Carry Stat |                                                                      |         |
|                                   | Disaster Plans Other                  | Policies & Compliance                             |                                                                                                    |                                                                                                    |                                                                                                    |                                                                      |         |
|                                   | Currencies                            | Label                                             | Description                                                                                                    |                                                                                                    |                                                                                                    |                                                                      | Respons |
|                                   |                                       | Supplier Code of Conduct<br>Indicator             | All Suppliers - Please carefully read and indicate compliance                                                                                                    | with PPG's Global Supplier Code of Conduct (http://corporate                                                                                 | e.ppg.com/Purchasing/PPG-8                                                                                                    | Supplier-Network/Supplier-Code-of-Conduct.aspx).                     | ~       |
|                                   |                                       | Supplier Sustainability                           | All Suppliers - Please carefully read and indicate compliance                                                                                                    | with PPG's Supplier Sustainability Policy (http://corporate.pp                                                                               | g.com/Purchasing/Supplier-1                                                                                                    | sustainability.aspx).                                                | ~       |
|                                   |                                       | Supplier Data Privacy                             | All Suppliers - Please indicate compliance with data privacy laws as they pertain to any (potential) relationship you may have with PPO, particularly regarding data sharing (http://corporate.ppg.com/Purchasing/Supplier-Data-Pirvacy/GDPR.aspx). |                                                                                                    |                                                                                                    | •                                                                    |         |
|                                   |                                       | Conflict Minerals                                 | Raw Material Suppliers - Please carefully read and indicate compliance with PPG's Conflict Minerals Policy (http://sustainability.ppg.com/business/conflict-minerals.aspx).                                                                         |                                                                                                    |                                                                                                    |                                                                      | ~       |
|                                   |                                       | RM Introduction Process                           | Raw Material Suppliers - Please carefully read and indicate com                                                                                                    | pliance with PPG's Raw Material Introduction Process (http:/                                                                                 | //corporate.ppg.com/Purchas                                                                                                    | ing/Raw-Material-Introduction-Process.aspx).                         | ~       |
|                                   |                                       | Automotive Quality Indicator                      | Automotive Suppliers (if unsure, please answer) - Please careful<br>(http://corporate.ppg.com/Purchasing/PPG-Supplier-Network/P                                                                                                    | lly read and indicate compliance with PPG's Automotive Coa<br>PG-Auto-OEM-Supplier-Quality.aspx).                                            | tings Supplier Quality Require                                                                                                    | ments                                                                | *       |
|                                   |                                       | Nondiscrimination & Affirmative Action            | U.S. Suppliers - Please indicate commitment to and compliance<br>Suppliers-Vendors-Subcontractors.aspx).                                                                                                    | with nondiscrimination and affirmative action requirements                                                                                   | (http://corporate.ppg.com/Pi                                                                                                    | urchasing/PPG-Supplier-Network/Notice-to-                            | ~       |
|                                   |                                       | CA Transparency in Supply                         |                                                                                                    |                                                                                                    |                                                                                                    | and the state of the state of the                                    | ~       |

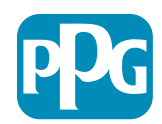

#### 5b단계: 기본 프로필 양식

• 인증과 관련된 모든 정보를 입력하고 인증서 첨부 파일을 추가한 다음 "Save & Continue(저장하고 계속하기)" 버튼을 클릭합니다.

| Balch Profile Form: Certificates       No Colory factor       Reparation (Colory factor)       Reparation (Colory factor)         Balch Profile Form: Certificates       No Colory factor)       Reparation (Colory factor)       Reparation (Colory factor)         Certificates       Interfactor (Colory factor)       Reparation (Colory factor)       Reparation (Colory factor)       Reparation (Colory factor)         Certificates       Interfactor (Colory factor)       Reparation (Colory factor)       Reparation (Colory factor)       Reparation (Colory factor)         Certificates       Interfactor (Colory factor)       Reparation (Colory factor)       Reparation (Colory factor)       Interfactor)         Certificates       Reparation (Colory factor)       Reparation (Colory factor)       Reparation (Colory factor)       Interfactor)       Interfactor)         State Confidence       Reparation (Colory factor)       Reparation (Colory factor)       Reparation (Colory factor)       Interfactor)       Interfactor)       Interfactor)         State Confidence       Reparation (Colory factor)       Reparation (Colory factor)       Reparation (Colory factor)       Interfactor)       Interfactor)       Interfactor)       Interfactor)       Interfactor)       Interfactor)       Interfactor)       Interfactor)       Interfactor)       Interfactor)       Interfactor)       Interfactor)       Interfactor)       In                                                                                                    |                                        |                                                         |                                                                                  |                                                                                                 |                                                                                                    |                                        |    |
|----------------------------------------------------------------------------------------------------|----------------------------------------|---------------------------------------------------------|----------------------------------------------------------------------------------|-------------------------------------------------------------------------------------------------|----------------------------------------------------------------------------------------------------|----------------------------------------|----|
| Institution in Index plants how No charge plants Regulated contractions   All and how in the second is a second or the second is a second or                                                                                                    | Basic Profile Form: Co<br>Registration | Certificates                                            |                                                                                  |                                                                                                 |                                                                                                    |                                        |    |
| Interview of the set of the set o                                                                                                    | Redistration Data                      | Basic P                                                 | 'rofile Forma                                                                    | My Category Selection                                                                           | Registration Confirmation                                                                                                    |                                        |    |
| ierte kantonio<br>and logicity in the serie serie                                                                                                    |                                        |                                                         |                                                                                  |                                                                                                 |                                                                                                    | Cancel X Cancel                        |    |
| add     Respire     Respire       unet Outstanson     Ress duot at extitations that ago; histe that ago; histe that ago; his                                                                                                    | ertifications                          |                                                         |                                                                                  |                                                                                                 |                                                                                                    |                                        |    |
| burie Critications la se desi ai entitations tata age; tota tata que it auto entitations in autores in a serie des sei de entitations in autores in a serie des sei de entitations in autores in a serie de serie de entitations in a serie de serie de entitations in a serie de serie de entitations in a serie de serie de entitations in a serie de serie de entitations in a serie de serie de entitations in a serie de serie de entitations in a serie de serie de serie de serie de serie de serie de serie de serie de entitations in a serie de serie de serie                                                                                                    | abel                                   | Description                                             |                                                                                  |                                                                                                 | Response                                                                                                    |                                        |    |
| series under seiter seiter sei                                                                                                    | urrent Certifications                  | Please check all certifications that apply. Note that a | a current, valid certificate is required.                                        |                                                                                                 | So 2007 (Totaliny)     So 2007 (Totaliny)     So 201400 (Social Responsibility)     So 201400 (Social Responsibility)     So 201400 (Social Responsibility)     Cut T1 5649     Control T1 5649     Control T1 5649     Control T1     Cother |                                        |    |
| abil     Recryption     + OAL is status fre       usarco Cottificate     Pease globad a vidi copy of your Cettader of     Pease globad a vidi copy of your Cettader of     Pease globad a vidi copy of your Cettader of       TINU Cettader     Pease globad a vidi copy of your Cettader of     Pease globad a vidi copy of your Differ Tiede cettificate.     + OAL is status fre       TINU Cettader     Pease globad a vidi copy of your Cettader of     Pease globad a vidi copy of your Differ Tiede cettificate.     + OAL is status fre       TINU Cettader     Pease globad a vidi copy of your Differ Tiede cettificate.     + OAL is status fre       Bigning on:     Bigning on:     Bigning on:       Bigning on:     Bigning on:     Bigning on:       Bigning on:     Bigning on:     Bigning on:       Bigning on:     Bigning on:     Bigning on:       Bigning on:     Bigning on:     Bigning on:       Bigning on:     Bigning on:     Bigning on:       Bigning on:     Bigning on:     Bigning on:       Bigning on:     Bigning on:     Bigning on:       Bigning on:     Bigning on:     Bigning on:       Bigning on:     Bigning on:     Bigning on:       Bigning on:     Bigning on:     Bigning on:       Bigning on:     Bigning on:     Bigning on:       Bigning on:     Bigning on:     Bigning on:                                                                                                    | ertificate Attachments                 |                                                         |                                                                                  |                                                                                                 |                                                                                                    |                                        |    |
| hear under a visit opp of your Criticale environment<br>termination a visit opp of your Criticale environment<br>TPHN Detricule environment<br>TPHN Detricule environment<br>TPHN | abol                                   | Description                                             |                                                                                  |                                                                                                 |                                                                                                    | + Click to attach file                 | 4  |
| Harry Dentificate Reserved as valid copy of your PLB CI cettificate Reserved as valid copy of your ISD 9800 cettificate.<br>Peese upload a valid copy of your PLB CI cettificate Reserved As valid copy of your ISD 9800 cettificate.<br>Peese upload a valid copy of your ISD 9800 cettificate.<br>Peese upload a valid copy of your ISD 9800 cettifi                                                                            | isurance Gertificate                   | Please upload a valid copy of your Certificate of Insu  | rree trude Centricate. Please upload a vilid copy of your free Trade Centricate. |                                                                                                 |                                                                                                    | Expiring on:<br>MAR/dol/39999          |    |
| TRND Cleftificate       Peesee upload a vaiid copy of your CFTRAT certificate       Add/distrospont         TRND Cleftificate       Peesee upload a vaiid copy of your ISD 4001 certificate       + Click to attach file         Dipping on       Mathation your ISD 4001 certificate       + Click to attach file         Dipping on Clink to attach file       - Click to attach file       - Click to attach file         Dipping on Clink to attach file       - Click to attach file       - Click to attach file         Dipping on Clink to attach file       - Click to attach file       - Click to attach file         Dipping on Clink to attach file       - Click to attach file       - Click to attach file         Dipping on Clink to attach file       - Click to attach file       - Click to attach file         Dipping on Clink to attach file       - Click to attach file       - Click to attach file         Dipping on Clink to attach file       - Click to attach file       - Click to attach file         Dipping on Clink to attach file       - Click to attach file       - Click to attach file         Dipping on Clink to attach file       - Click to attach file       - Click to attach file         Dipping on Clink to attach file       - Click to attach file       - Click to attach file         Dipping on Clink to attach file       - Click to attach file       - Click to attach file         Dippin                                                                                                    |                                        |                                                         | IATE 16949 Certificate                                                           | Please upload a valid copy of your IATF 16949 certificate.                                      |                                                                                                    | + Click to attach file<br>Expiring on: |    |
| B0 9001 Certificate       Please upload a valid copy of your ISO 9001 certificate.       + Click to attach fai         B0 9001 Certificate       Please upload a valid copy of your ISO 9001 certificate.       + Click to attach fai         B0 14001 Certificate       Please upload a valid copy of your ISO 14001 certificate.       + Click to attach fai         B0 14001 Certificate       Please upload a valid copy of your ISO 14001 certificate.       + Click to attach fai         B0 14001 Certificate       Please upload a valid copy of your ISO 14001 certificate.       + Click to attach fai         B0 14001 Certificate       Please upload a valid copy of your ISO 28000 certificate.       + Click to attach fai         B0 22001 Certificate       Please upload a valid copy of your ISO 28000 certificate.       + Click to attach fai         B0 22001 Certificate       Please upload a valid copy of your ISO 28000 certificate.       + Click to attach fai         B0 22001 Certificate       Please upload a valid copy of your ISO 28000 certificate.       + Click to attach fai                                                                                                    | TPAT Certificate                       | Please upload a valid copy of your C-IPAT certificat    |                                                                                  |                                                                                                 |                                                                                                    | AM4/dd/9999                            | S. |
| Image: state of the state of the state                                                                                                    |                                        |                                                         | ISO 4001 Certificate Piesse upload a valid copy of your ISO 9001 certificate.    | Please upload a valid copy of your ISO 9001 certificate                                         |                                                                                                    | + Click to attach file                 | +  |
| B0 1401 Detificate       Pease upload a valid copy of your ISD 14001 cetificate.       + Click to attach the Epiring or:         B0 2500 Detificate       Pease upload a valid copy of your ISD 26000 cetificate.       + Click to attach the Epiring or:         B0 2500 Detificate       Pease upload a valid copy of your ISD 26000 cetificate.       + Click to attach the Epiring or:         B0 2500 Detificate       Pease upload a valid copy of your ISD 26000 cetificate.       + Click to attach the Epiring or:         B0 2500 Detificate       Pease upload a valid copy of your ISD 26000 cetificate.       + Click to attach the Epiring or:                                                                                                    |                                        |                                                         |                                                                                  |                                                                                                 |                                                                                                    | Millistrypy E                          |    |
| NO. 100/11 Cettinicate     Presse upload a valid copy of your ISO 26000 cettificate.     Expering or:       NO. 2000 Certificate     Presse upload a valid copy of your ISO 26000 cettificate.     Image: Cettinicate       NO. 2000 Certificate     Presse upload a valid copy of your ISO 26000 cettificate.     Image: Cettinicate       NO. 2000 Certificate     Presse upload a valid copy of your ISO 26000 cettificate.     Image: Cettinicate       NO. 2000 Certificate     Presse upload a valid copy of your ISO 26000 certificate.     Image: Cettinicate                                                                                                    |                                        |                                                         | IN TABLE CONFERENCE                                                              | Piesce upload a valid conv of your ISO 14001 certificate                                        |                                                                                                    | + Click to attach the                  | 4  |
| 150 25000 Certificate       Please upload a valid copy of your 150 25000 certificate.       + Clock to attach file         Explang on:       * Clock to attach file         Explang on:       * Clock to attach file         S0 22001/27002 certificate       + Clock to attach file                                                                                                    |                                        |                                                         | 100 HOUT OF URGARE                                                               | Presse uproaca yano cupy or your roo recorrection                                               |                                                                                                    | Expring on<br>Antwodysor               | 5  |
| ISO 25000 Certificate Please upload a valid copy of your ISO 20000 certificate Expiring or: Additional your ISO 20000 certificate Flease upload a valid copy of your ISO 20000 certificate Flease upload a valid copy of your ISO 20000 certificate Flease upload a valid copy of your ISO 20000 certificate Flease upload a valid copy of your ISO 20000 certificate Flease upload a valid copy of your ISO 20000 certificate Flease upload a valid copy of your ISO 20000 certificate Flease upload a valid copy of your ISO 20000 certificate Flease upload a valid copy of your ISO 20000 certificate Flease upload a valid copy of your ISO 20000 certificate Flease upload a valid copy of your ISO 20000 certificate Flease upload a valid copy of your ISO 20000 certificate Flease upload a valid copy of your ISO 2000 certificate Flease upload a valid copy of your ISO 2000 certificate                                                                                                    |                                        |                                                         |                                                                                  |                                                                                                 |                                                                                                    | + Click to attach file                 | 1  |
| + Citch to attach file                                                                                                    |                                        |                                                         | 150.26000 Certificate                                                            | Please upload a valid copy of your ISO 26000 certificate.                                       |                                                                                                    | Expiring on:<br>AMAridd/yyyy           |    |
|                                                                                                    |                                        |                                                         | 150 27001 (27002 Carlific Ma                                                     | Rease unload a valid core of your ISA 22001/22002 cartificate                                   |                                                                                                    | + Click to attach file                 |    |
| Lipping on:                                                                                                    |                                        |                                                         |                                                                                  | These sprokes a term clog of your soo a to stat out celoncess.                                  |                                                                                                    | Expiring on:                           | 9  |
| 1ATT 16/49 Requirements Do your meet all (ATT 16/49 requirements even if not certified?                                                                                                    |                                        |                                                         | IATF 16949 Requirements                                                          | Do you meet all IATF 16949 requirements even if not certified?                                  |                                                                                                    | -                                      |    |
| MAQMSR Requirements Do you meet the Minimum Automotive Quality Management System (MACMSR) requirements if not currently IATF 16649 certified?                                                                                                    |                                        |                                                         | MAGMSR Requirements                                                              | Do you meet the Minimum Automotive Quality Management System (MAQMSR) requirement               | nts if not currently IATF 16949 certified?                                                                                                    | •                                      |    |
| Other Cartifications Please list other certifications as applicable - except Diverse Supplier, which is covered elsewhere                                                                                                    |                                        |                                                         | Other Certifications                                                             | Please list other certifications as applicable - except Diverse Supplier, which is covered else | where.                                                                                                    | Characters available \$100             |    |
| Citive Certificates Please upload any other applicable certificates (excluding Diverse Supplier). For multiple attachments, please 2/P before uploading.                                                                                                    |                                        |                                                         | Other Certificates                                                               | Please upload any other applicable certificates (excluding Diverse Sumiler). For multiple at    | ttachments, please ZIP before uploading.                                                                                                    | + Click to attach file                 |    |

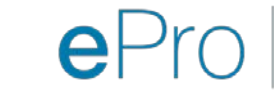

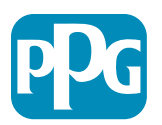

#### 6단계: 내 카테고리 선택

#### • 관련 카테고리를 선택하고\* 클릭 "Confirm(확인)" 버튼을 클릭합니다.

| Categories<br>Registration          |                     |                       |                             |
|-------------------------------------|---------------------|-----------------------|-----------------------------|
| Registration Data                   | Basic Profile Forms | My Category Selection | Registration Confirmation   |
|                                     |                     |                       | Confirm X Cancel            |
| Search or Navigate the Tree         |                     |                       |                             |
| Enter filter (type to start search) |                     |                       |                             |
| Selected Items: 1     Remove All    |                     |                       |                             |
|                                     |                     |                       | t Expand All ♦ Collapse All |
|                                     |                     |                       |                             |
| ▶ and b - Direct                    |                     |                       |                             |
| - m i- Indirect                     |                     |                       |                             |
| ▶ 🚠 E - Operations Equipment        |                     |                       |                             |
| ▶ 📇 L - Logistics                   |                     |                       |                             |
| ▶ 📇 N - Non-Sourceable              |                     |                       |                             |
| O - Operation Services              |                     |                       |                             |
|                                     |                     |                       |                             |
| ▶ 📇 PG - Goods For Resale           |                     |                       |                             |
| 👻 📇 PI - IT and Telecoms            |                     |                       |                             |
| * 📩 058 - IT Products               |                     |                       |                             |
| 👻 🚊 05810 - Generic IT Hardware     |                     |                       |                             |
| 🛛 💡 05810100 - Data Center Hardware |                     |                       |                             |
| □ 💡 05810110 - Desktop Hardware     |                     |                       |                             |

#### \*상품 코드 선택 필수 – 공급업체에 적용되는 모든 직/간접 카테고리

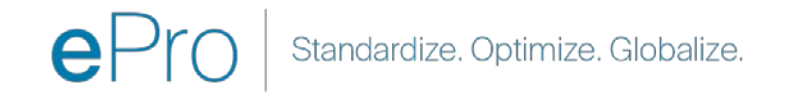

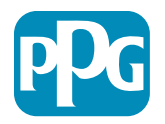

#### 7단계: 등록 구성

• 카테고리를 확인하면 Registration Confirmation(등록 확인) 페이지로 리디렉션됩니다.

| PPG We protect and beautify the world"                              |                                                                                   |                       |                           |
|---------------------------------------------------------------------|-----------------------------------------------------------------------------------|-----------------------|---------------------------|
| Registration Confirmat                                              | tion                                                                              |                       |                           |
| Registration Data                                                   | Basic Profile Forms                                                               | My Category Selection | Registration Confirmation |
|                                                                     |                                                                                   |                       | × Close Window            |
|                                                                     |                                                                                   |                       | 1 Main Page               |
| The Registration Process is comp<br>Login with your Username and Pa | lete. Your account has been activated and an email ssword to access the platform. | sent to confirm this. |                           |
| COPYRIGHT 2000 - 2021 JAGGAER ~                                     |                                                                                   |                       | Back to Top               |

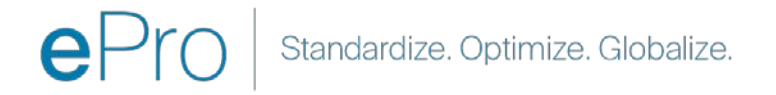

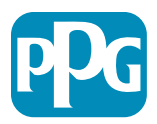

#### 8단계: 이메일 확인 - 계정 활성화

• 계정 활성화를 확인하는 이메일을 보내 드립니다.

| Supplier Account Activation on PPG Industries                                                                                        |              |                |                            |          |  |  |
|----------------------------------------------------------------------------------------------------|--------------|----------------|----------------------------|----------|--|--|
| eProPPG@jaggaer.com<br>To OMariya Petrova                                                                                            | ← Reply      | ≪ Reply All    | → Forward<br>Wed 20/01/202 | 21 20:13 |  |  |
| () We removed extra line breaks from this message.                                                                                   |              |                |                            |          |  |  |
| Dear Supplier,                                                                                                    |              |                |                            |          |  |  |
| Your account has been activated on PPG Industries                                                                                    |              |                |                            |          |  |  |
| You can now use your Username and Password to access all the available areas of the platform.                                        |              |                |                            |          |  |  |
| As a reminder the Username you selected is: mariya.petrova@xoomworks.com The site address is: https://eur04.safelinks.protection.com | outlook.com/ | url=https%3A%? | 2F%2Fppg-                  |          |  |  |
| prep.app.jaggaer.com%2F&data=04%7C01%7Cmariya.petrova%40xoomworks.com%7C84981ffabaef481cb03a08d8bd6f021a%7C                          | 1c491264ed9  | 64c6f8c5227407 | 7d680c2a%7C0%              | 67C0%    |  |  |
| 7C637467631785699290%7CUnknown%7CTWFpbGZsb3d8eyJWIjoiMC4wLjAwMDAiLCJQIjoiV2luMzIiLCJBTil6lk1haWwiLCJXVCI6Mn0%                        | <u>3D%</u>   |                |                            |          |  |  |
| 7C1000&sdata=vTMXMksspmdJUTH9BN6gSuF33h6yUpNKgWmfBE7x28A%3D&reserved=0                                                               |              |                |                            |          |  |  |
| Note: Your platform access credentials can be accessed via the Username or Password recovery area on the login page.                 |              |                |                            |          |  |  |

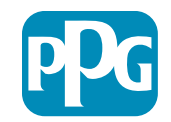

#### 9단계: 온보딩 프로세스 시작

해당 팀이 내부적으로 조치한 다음, 온보딩 프로세스를 완료하도록 요청하는 두 번째 이메일을 받습니다.

- 이메일에서 "Register Now(지금 등록)" 버튼을 클릭합니다.
- "Welcome to Supplier Registration(공급업체 등록에 오신 것을 환영합니다)" 페이지에서 "Continue with Registration(등록 계속하기)"을 클릭하고 지침에 따릅니다.
- "Company Overview(회사 개요)" 필수 입력 사항을 작성합니다.
  - Legal Structure(법적 구조)\* 사업 소유권 구조 또는 사업 형태. 선택 항목에는 LLC, 동업, 자영업자, 법인 등이 있습니다.
- "Next(다음)" 버튼을 클릭합니다.
- "Business Details(비즈니스 세부 정보)"를 작성합니다.
- "Next(다음)" 버튼을 클릭합니다.

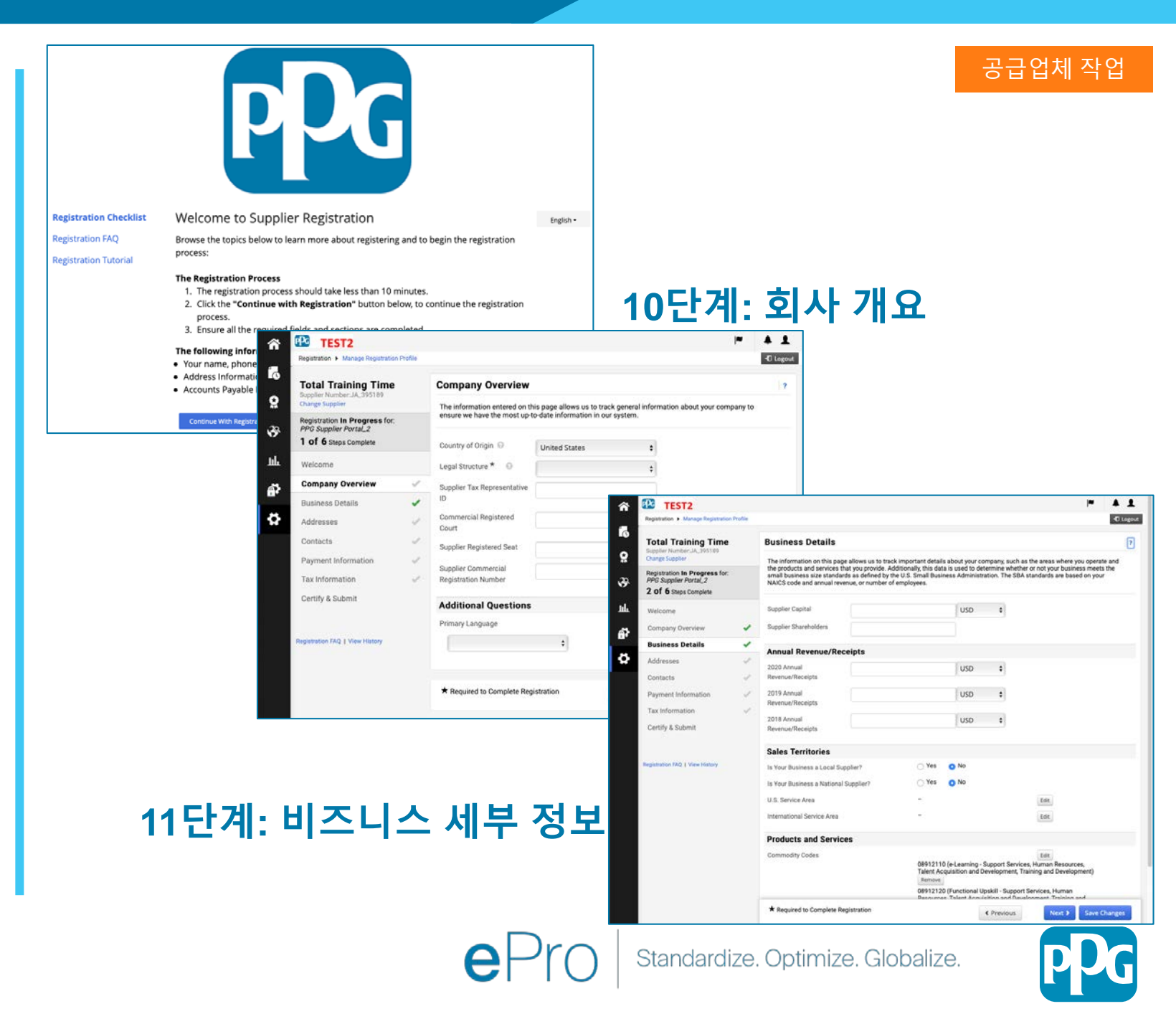

#### 11단계: 주소

- "Add Addresses(주소 추가)" 버튼을 클릭합니다.
- 필수 "Address Details(주소 세부 정보)"를 작성합니다.
  - What would you like to label this address?(이 주소에 어떤 레이블을 지정하시겠습니까?)\* 주소 명칭. 예: 본사, 휴스턴 사무소
  - Which of the following business activities take place at this address?(다음 중 이 주소에서 이루어지는 비즈니스 활동은 무엇입니까?) (해당하는 항목을 모두 선택해 주십시오)\* - 옵션: 주문 접수, 대금 수령 등
  - How would you like to receive purchase orders for this fulfillment address?(이 주문 처리 주소에 대한 구매 주문을 어떻게 받으시겠습니까?)\* -예: 이메일
  - **Country(국가)\* -** 주소 국가
  - Address Line 1(주소란 1)\* 도로명/번호
  - o City/Town(시/구)\*- 주소 시/군
  - Contact Label(연락처 레이블)\*- 기본 연락처 레이블
  - o First Name(이름)\* 기본 연락처 이름
  - o Last Name(성)\* 기본 연락처 성
  - o Email(이메일)\* 기본 연락처 이메일 주소
  - Phone(전화)\* 기본 연락처 전화번호
- "Save Changes(변경 사항 저장)" 버튼을 클릭합니다.
- "Next(다음)" 버튼을 클릭합니다.

공급업체는 기본 주소와 송금 주소가 동일한 경우에도 두 주소를 등록해야 합니다.

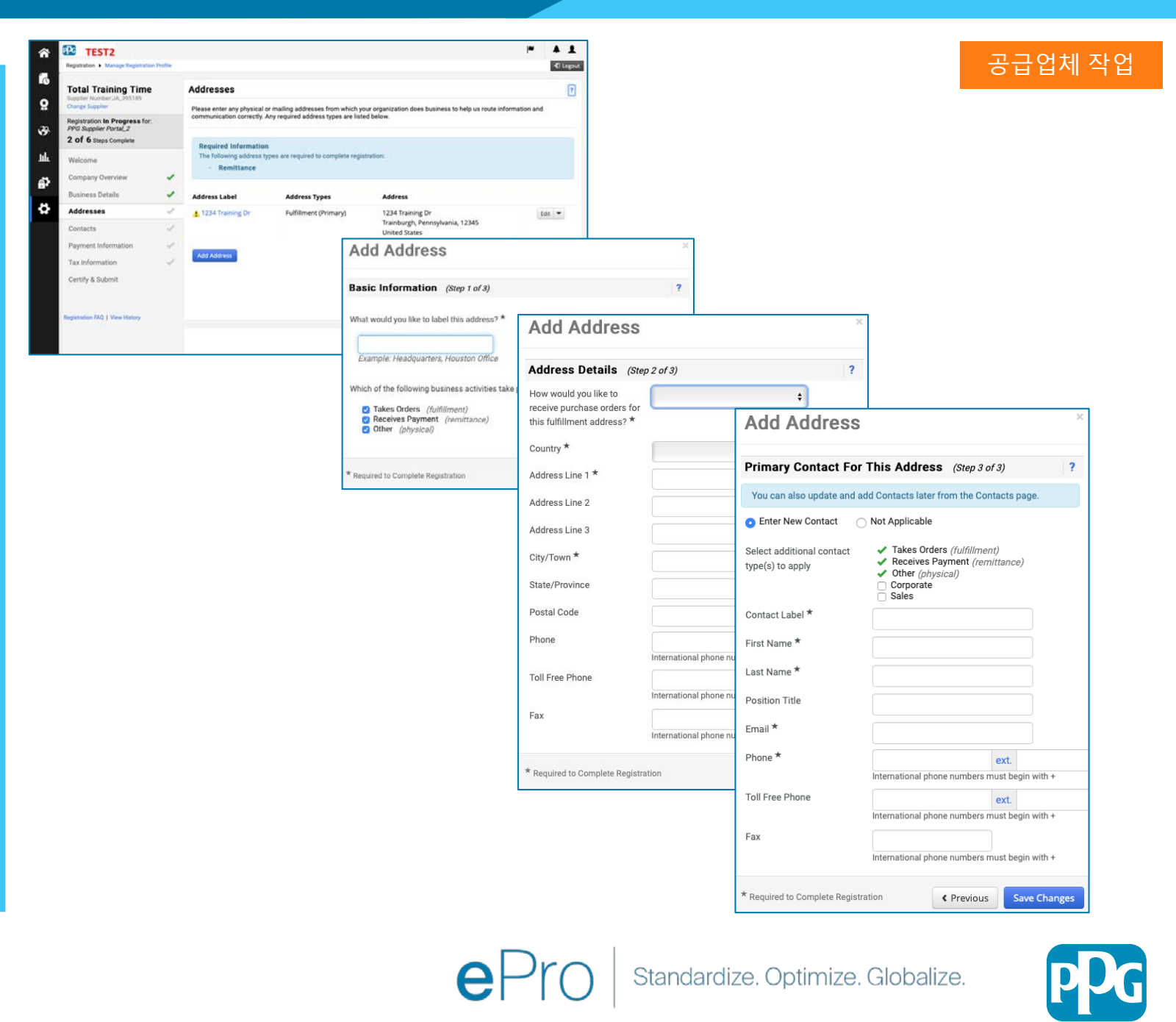

#### 12단계: 연락처

"Contacts(연락처)" 세부 정보를 작성합니다.

- "Add Contact(연락처 추가)" 버튼을 클릭합니다.
- "Contact Details(연락처 세부 정보)" 필수 필드를 작성합니다.
  - Contact Label(연락처 레이블)\* -연락처가 속한 특정 그룹(예: 서비스 제공업체)
  - First Name(이름)\* 연락처 이름
  - Last Name(성)\* 연락처 성
  - o Email(이메일)\* 연락처 이메일 주소
  - o Phone(전화)\* 연락처 전화번호
- "Save Changes(변경 사항 저장)" 버튼을 클릭합니다.
- "Next(다음)" 버튼을 클릭합니다.

19

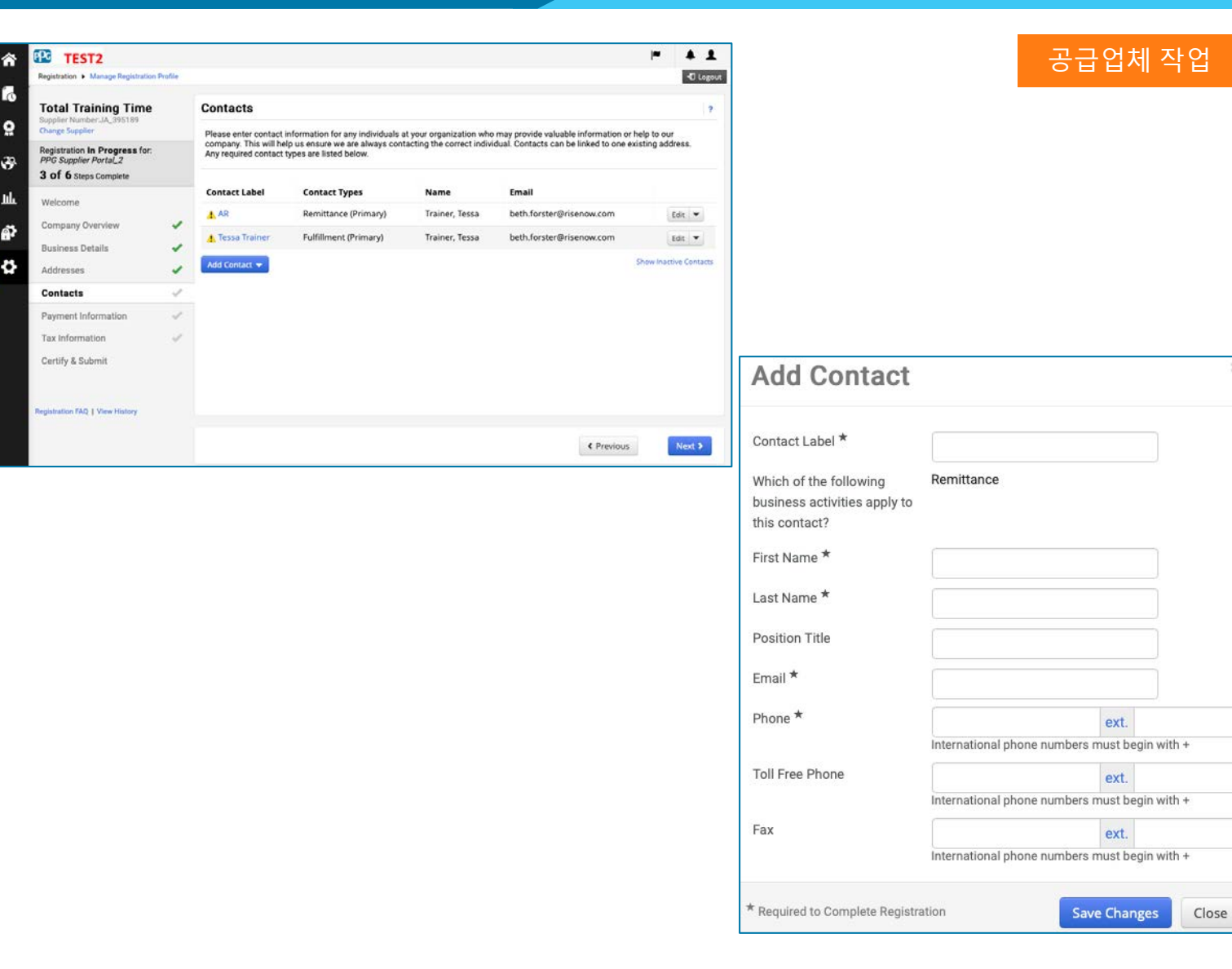

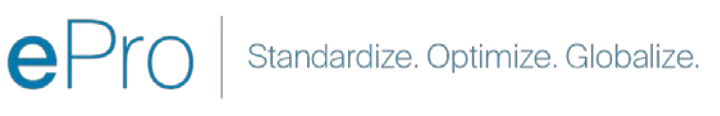

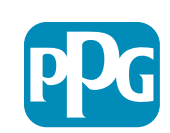

#### 13단계: 결제 정보

"Payment Information(결제 정보)" 세부 정보를 작성합니다.

- "Add Payment Information(결제 정보 추가)" 버튼을 클릭하고 다음 옵션 중 하나를 선택합니다. 계좌 이체, 신용 카드, 수표 등
- 선택한 결제 유형(예: 계좌 이체(ACH))에 따라 필수 **"Payment Details(결제 세부 정보)**"를 작성합니다.
  - Payment Title(결제 제목)\* 결제 이름 0
  - **Country(국가)\*** 결제 국가 0
  - **Payment Type(결제 유형)\*** 이전 선택에서 기본값으로 설정됨 0
  - Remittance Address(송금 주소)\* 이전에 생성된 주소에서 선택 가능 0
  - **Currency(통화)**\* 결제 통화
- 다음 "Bank Account(은행 계좌)" 필수 세부 사항을 작성합니다.
  - **Country(국가)\*** 은행 계좌 국가 0
  - Bank Name(은행 이름)\* 은행 계좌 은행 이름 0
  - Account Holder's Name(계정 소유자 이름)\* -계좌 소유자의 이름과 성 0
  - Account Type(계정 유형)\* 예: 당좌, 저축
- "<u>Save Changes(</u>변경 사항 저장)" 버튼을 클릭합니다.
- "Next(다음)" 버튼을 클릭합니다.

| TEST2                                                                     |         | ₩ <b>4 1</b>                                                                                                    |                           |            |
|---------------------------------------------------------------------------|---------|----------------------------------------------------------------------------------------------------|---------------------------|------------|
| Registration  Manage Registration                                         | Profile | 40 Lagout                                                                                                    |                           |            |
| Total Training Time<br>Supplier Number JA_395189                          |         | Payment Information 7                                                                                                    |                           |            |
| Change Supplier<br>Registration In Progress for:<br>PPG Supplier Portal_2 |         | Information on this page is used to determine how and where you will receive payment. Please enter an email address if you wish<br>to receive an email notification regarding payments including invoice, date, and amount.                                                                                      |                           |            |
| 3 of 6 Steps Complete                                                     |         | Required Information<br>At least one payment type is required to complete this section.                                                                                                    |                           |            |
| Company Quantieur                                                         |         |                                                                                                    |                           |            |
| Business Details                                                          | Ĵ       | No payment information has been entered.                                                                                                    | Add Paymen                | t Inf      |
| Addresses                                                                 | 2       | Noo rayment information in                                                                                                    |                           |            |
| Contacts                                                                  | 4       | Additional Questions                                                                                                    | e                         |            |
| Payment Information                                                       | ~       | Additional Questions Plasa attach documentation with bank details in non-rewritable format (preferably PDF). Acceptable documents include: bank statemet/confirmation/certificate (not older than 3 months), invoice showing bank details, official letter with signature on company letterhead or voided check. | Only associated countries | s are disp |
| Tax Information                                                           | ~       | Banking Document 1                                                                                                    | Payment Title *           |            |
| Certify & Submit                                                          |         | Select file Drop file to attach, or browse.                                                                                                    | Country *                 |            |
| Registration FAQ   View History                                           |         | Banking Document 2                                                                                                    | Payment Type *            | Direc      |
|                                                                           |         | Select file Drop file to attach, or browse.                                                                                                    | Direct Deposit Format     |            |
|                                                                           |         | C Previous     Next > Save Changes                                                                                                    | Remittance Address *      |            |
|                                                                           |         |                                                                                                    | Electronic Remittance     |            |
|                                                                           |         |                                                                                                    | Citidii                   |            |
|                                                                           |         |                                                                                                    | Currency *                |            |
|                                                                           |         |                                                                                                    | Active                    | 0 Ye       |
|                                                                           |         |                                                                                                    | Bank Account              |            |
|                                                                           |         |                                                                                                    | Country *                 |            |
|                                                                           |         |                                                                                                    | Bank Name *               |            |
|                                                                           |         |                                                                                                    | Account Holder's Name *   |            |
|                                                                           |         |                                                                                                    | Account Type *            |            |
|                                                                           |         |                                                                                                    | Address Line 1            |            |
|                                                                           |         |                                                                                                    | Address Line 2            |            |

0

39

é.

ö

| Only appreciated equatrice     | and alterations of   |  |
|--------------------------------|----------------------|--|
| Only associated countries      | are displayed.       |  |
| Payment Title *                |                      |  |
| Country *                      | \$                   |  |
| Payment Type *                 | Direct Deposit (ACH) |  |
| Direct Deposit Format          | \$                   |  |
| Remittance Address *           | \$                   |  |
| Electronic Remittance<br>Email |                      |  |
| Currency *                     | \$                   |  |
| Active                         | • Yes No             |  |
| Bank Account                   |                      |  |
| Country *                      | +                    |  |
| Bank Name *                    |                      |  |
| Account Holder's Name *        |                      |  |
| Account Type *                 | •                    |  |
| Address Line 1                 |                      |  |
| Address Line 2                 |                      |  |
| Address Line 3                 |                      |  |
| City/Town                      |                      |  |
| City/Town                      |                      |  |

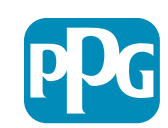

공급업체 작업

#### 14단계: 세금 정보

"Tax Information(세금 정보)" 필수 세부 사항을 작성합니다.

- "Add Tax Document(세무 서류 추가)" 버튼을 클릭합니다.
- **"Tax Document(세무 서류)**" 필수 세부 사항을 작성합니다.
  - Tax Type(세금 유형)\* -예: ₩-9
  - Tax Document Name(세무 서류 이름)\*
     문서 이름
- **"Additional Questions(추가 질문)"** 필수 세부 사항을 작성합니다.
  - Articles or Certificate of Association/Incorporation(협회/회사 기사 또는 증명서) - 문서 첨부 파일 업로드
- "Save Changes(변경 사항 저장)" 버튼을 클릭합니다.
- "Next(다음)" 버튼을 클릭합니다.

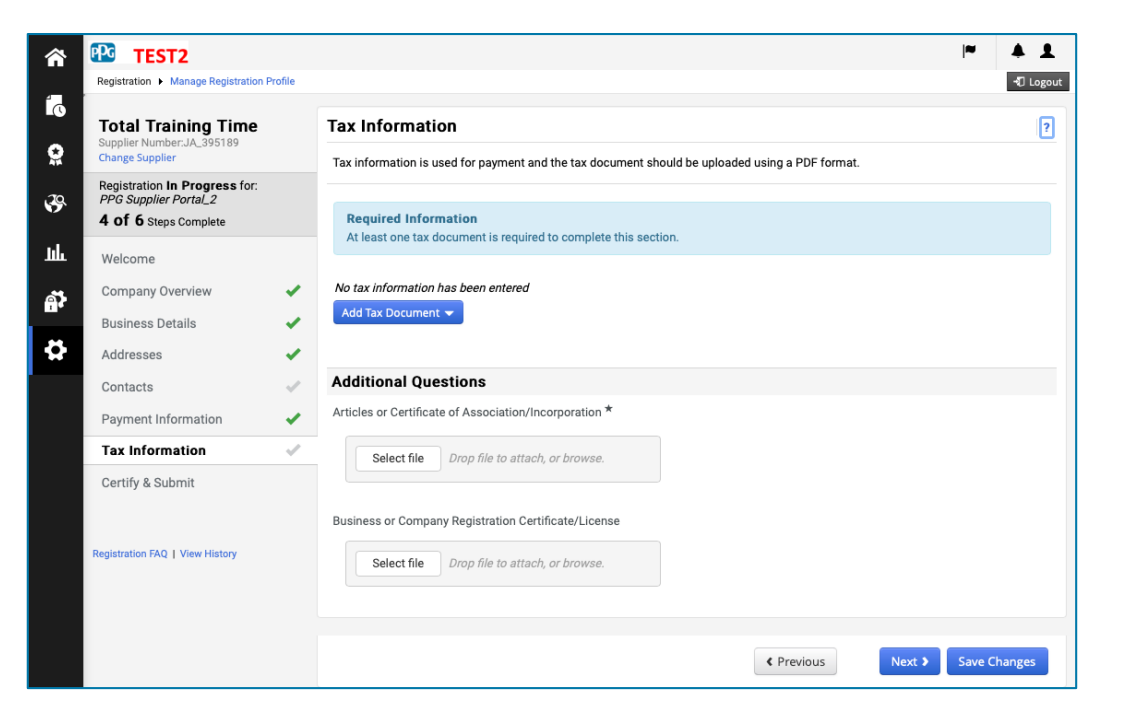

| Tax Type *          | W-9                                         |
|---------------------|---------------------------------------------|
| Tax Document Name * |                                             |
| Tax Document Year   | •                                           |
| Tax Documentation   | Select file Drop file to attach, or browse. |
|                     | Lownload Pre-populated Tax Document         |

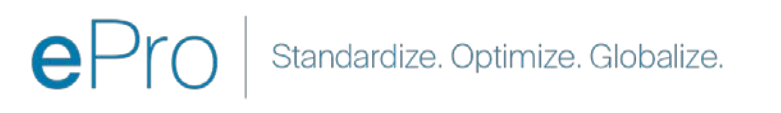

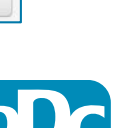

공급업체 작업

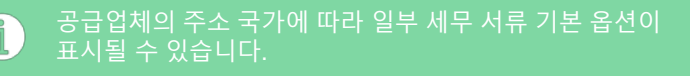

#### 15단계: 인증 및 제출

- "Certify & Submit(인증 및 제출)" 필수 세부 사항을 작성합니다.
  - Preparer's Initials(작성자 이니셜)\* 이름 + 성 이니셜. 예: BF
  - Preparer's Name(작성자 이름)\* 이름 + 성
  - Preparer's Title(작성자 직함)\* 예: 컨설턴트
  - Preparer's Email Address(작성자 이메일 주소)\* - 이메일 주소
  - Certification(인증)\* 제공된 정보가 정확한지 확인하는 확인란
- "Submit(제출)" 버튼을 클릭합니다.
- 온보딩이 완료되었다는 이메일 알림을 보내 드립니다.

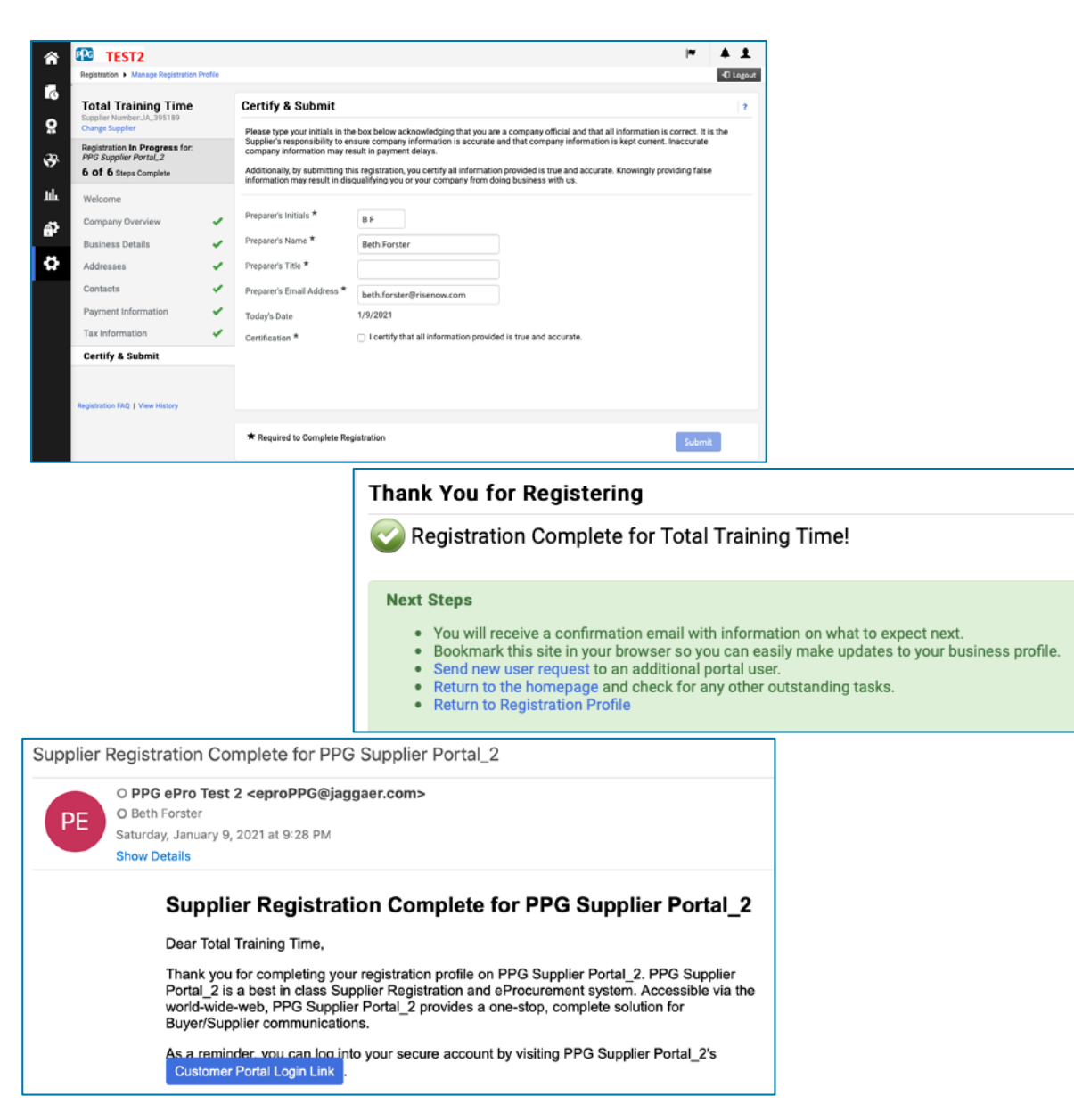

시스템에서 이 단계는 공급업체 등록이라고도 하지만 PPG에서는 이전 공급업체 등록 단계와 구별하기 위해 공급업체 온보딩이라고 합니다.

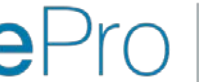

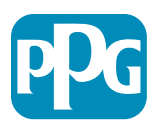

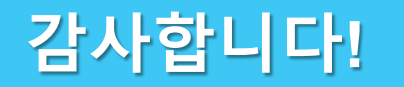

23

### 함께 일하는 것은 성공으로 가는 길입니다

#### 변경 사항은 2월 16일부터 적용됩니다. 늦어도 3월 31일까지 등록을 완료하십시오.

| <b>공급업체</b><br>해야 할 일:                                                                                                    | <b>PPG</b><br>제공 사항:                                                                                                    |
|----------------------------------------------------------------------------------------------------|----------------------------------------------------------------------------------------------------|
| <ul> <li>2월 16일부터 PPG와의 비즈니스 방식이<br/>변경됩니다! (Jaggaer.com에서 발신한 이메일을<br/>확인하십시오.)</li> <li>PPG와의 거래를 계속할 수 있도록 등록 및<br/>온보딩 프로세스를 완료하십시오.</li> <li>공급업체 정보가 변경된 경우 ePro에<br/>로그인하여 데이터를 유지하십시오.</li> <li>기억할 사항: ePro에는 뱅킹을 포함한<br/>모든 공급업체 데이터가 포함됩니다!<br/>적절한 액세스를 제공하기 위해 사용자<br/>권한을 관리합니다.</li> <li>ePro를 통해 송장을 제출합니다(ePro PO 없음 =</li> </ul> | <ul> <li>ePro 사용에 대한 도움말입니다!</li> <li><u>공급업체 정보 포털</u>에는 FAQ, Go-Live 정보, PPG<br/>공급업체 지원 세부 정보 및 다음 항목에 대한 첫<br/>번째 지원 라인이 될 Jaggaer 지원팀에 대한<br/>연락처 정보가 포함됩니다.</li> <li>등록 및 온보딩 프로세스 중 기술 문제</li> <li>카탈로그 지원</li> <li>소싱 응답</li> <li>경매 문제</li> </ul> |
| 결제 없음).                                                                                                    |                                                                                                    |